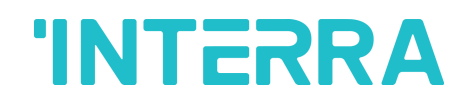

# Interra Just Touch

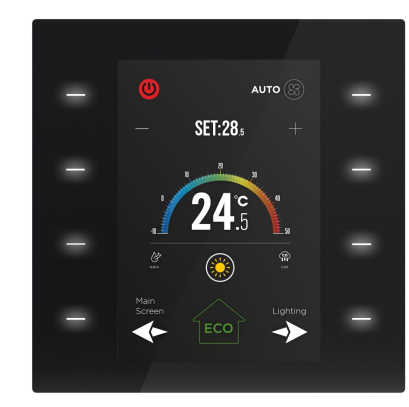

| Product Code       | ITR32X-XXXX                                      |  |  |  |  |
|--------------------|--------------------------------------------------|--|--|--|--|
| Power Supply       | KNX Power Supply                                 |  |  |  |  |
| Power Consumption  | 0.6 W, 20 mA @ 30 V KNX Bus                      |  |  |  |  |
| Touch Buttons      | 2 buttons, 4 buttons, 8 buttons                  |  |  |  |  |
|                    | Full Touch : Touch screen + touch buttons        |  |  |  |  |
| Display            | Acrylic Touch : Touch buttons + non-touch screen |  |  |  |  |
| Concern            | Temperature Sensor (±0.2°C sensitivity)          |  |  |  |  |
| Sensors            | Humidity Sensor (±2 %RH sensitivity)             |  |  |  |  |
| Interfaces         | 320 RGB x 480 Dots TFT LCD display               |  |  |  |  |
| Commissioning Mode | S-Mode                                           |  |  |  |  |
| Type of Protection | IP 20                                            |  |  |  |  |
| Tomporatura Panga  | Operation (-10°C70°C)                            |  |  |  |  |
| remperature nange  | Storage (-25°C100°C)                             |  |  |  |  |
| Material           | PC-ABS + Touch Layer                             |  |  |  |  |
| Colour             | Buttons: Depends on models                       |  |  |  |  |
| Colour             | Back cover: Matte black                          |  |  |  |  |
| Dimensions         | 90 x 90 x 37 mm (W x H x D)                      |  |  |  |  |
| Configuration      | Configuration with ETS                           |  |  |  |  |

### DESCRIPTION

Interra justTouch is a complete room control device with a touch front panel and 3.5 "colourful TFT screen. It performs all functions required for building automation such as lighting, shutter/blind control and DND as well as thermostat functions with its unique page structure. In the Interra justTouch user interface, there are 6 function pages other than the home page. Each page can be customized as desired by the users via ETS, and the button functions on each page can be adjusted according to need. In addition, button images and texts can be changed on ETS. Besides internal temperature and humidity sensors on Interra justTouch, external humidity, temperature and air quality information can be monitored via KNX. The product range has mainly 6 different models with full touch and acrylic touch functionality. All models can be programmable with the same ETS database, which provides efficient commissioning.

### MODELS AND VARIATIONS

| Coding Standard:                                         | A: Button count       |
|----------------------------------------------------------|-----------------------|
| ITR32X-XXXX                                              | <b>B</b> : Touch Type |
| $\downarrow \downarrow \downarrow \downarrow \downarrow$ | C: Reserved           |
| ABCD                                                     | D:Colour              |

## Models with Full Touch :

1

1

Touch Parts

Parts

|                                                       | 2 |
|-------------------------------------------------------|---|
|                                                       | 4 |
|                                                       | 6 |
| olay 3 9 4 7 9 1 1 1 1 1 1 1 1 1 1 1 1 1 1 1 1 1 1    | 8 |
| $ \longrightarrow                                   $ |   |
| Touch Touch Touc                                      | h |

Parts

# Models with Acrylic Touch :

| ITR         | 322-0) | XXX            |     | ITR            | 324-0) | XXX            | ITR            | 328-0X | xx         |
|-------------|--------|----------------|-----|----------------|--------|----------------|----------------|--------|------------|
|             |        |                |     | -              |        |                | 1              |        | 2          |
| 4           | Disp   | 2              |     | I              | Disp   | 2              | 3              | Disp   | 4          |
| 1           | olay   | 2              |     | c              | olay   |                | 5              | olay   | 6          |
|             |        |                |     | 3              |        | 4              | 7              |        | 8          |
| γ           |        | $\neg$         |     |                |        |                |                |        | Ч          |
| uch<br>arts |        | Touch<br>Parts | . 1 | Fouch<br>Parts |        | Touch<br>Parts | Touch<br>Parts |        | Tou<br>Par |

### MAIN FUNCTIONAL CHARACTERISTICS

- Pushbutton has Switching, toggle, dimming, shutter/blinds, thermostat controls, scenes, value, 2 channels, step switching mode features.
- All 6 models can be programmable with same database.
- Locking feature available for each button and complete device
- On/Off (2-points) and Proportional (Continuous or PWM) thermostat functions.
- Comfort, standby, economy and building protection operating modes
- Manual or Automatic switching between Heating and Cooling • modes.
- Temperature measuring through the integrated sensor with the possibility of sending the value on change and periodically to the bus.
- Temperature (measured, external, setpoint, outdoor values as °C), CO2 concentration (from the bus), humidity percentage, operating modes, fan levels, on/off indicators, warnings and locking status are displayed on the screen.
- Fan controller available with different speed indicators.
- Relative humidity measuring through the integrated sensor with the possibility of sending the value on the bus.
- Threshold alarm is defined for temperature, humidity and air quality levels.
- RGB LED control.

# TFT LCD DISPLAY

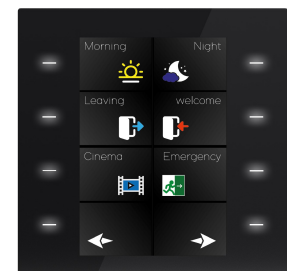

The main page of Interra justTouch is shown in Figure 1. The relevant function pages can be accessed here. There are 6 different function pages that are adjustable upon requests in Interra justTouch.

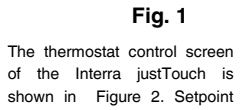

of the Interra justTouch is shown in Figure 2. Setpoint control, switching between the operating modes, fan speed controls can be made. Also, indications such as temperature, CO<sub>2</sub> concentration, on/off, warnings can be monitored.

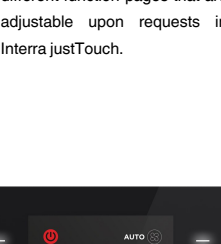

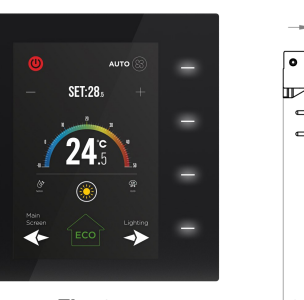

Fig. 2

In full touch models, automation controls can be achieved by touching the icons on the screen and also by touch buttons located on the sides of the TFT LCD screen. However, in acrylic touch models, the icons on the screen are used as indicators. Control operations are provided by the touch buttons on the sides of the TFT LCD screen.

The table below shows the various icons and their meanings on the iustTouch.

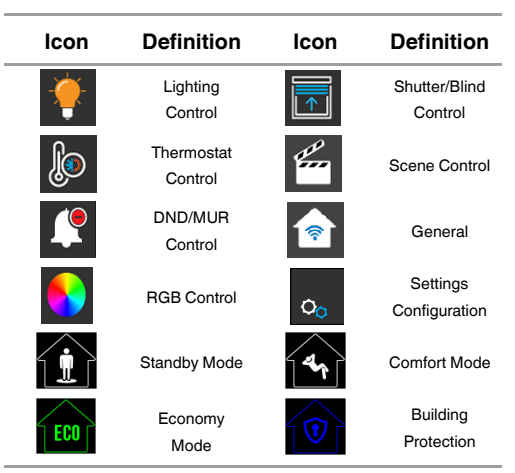

# **DIMENSIONS (mm)**

Ē

\_

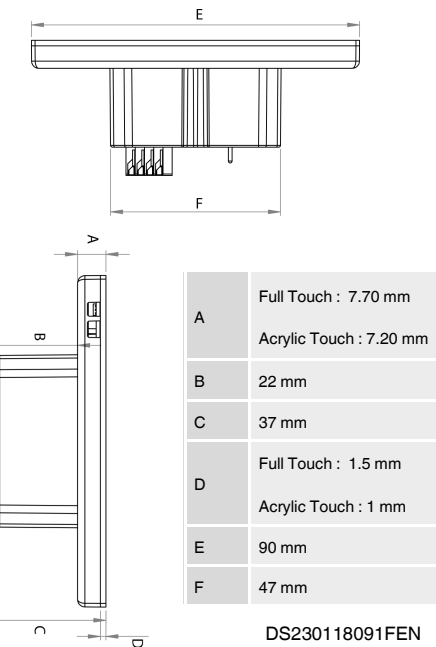

© 2023 INTERRA

1/2

2

4

6

8

2

4

6

8

Touch

Parts

Parts

### CONNECTION TO KNX BUS AND PROGRAMMING

D PROGRAMMING MOUNTING

The connection of the KNX bus line is made with the terminal block (black/red) included in delivery and inserted into the slot of housing.

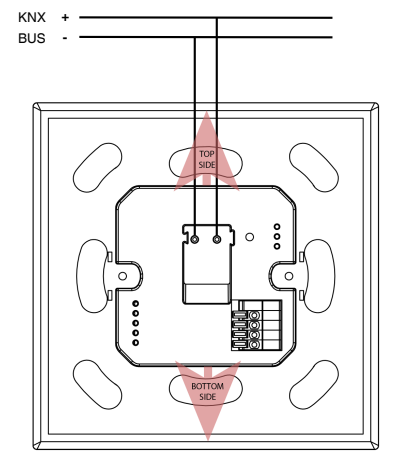

Fig.3

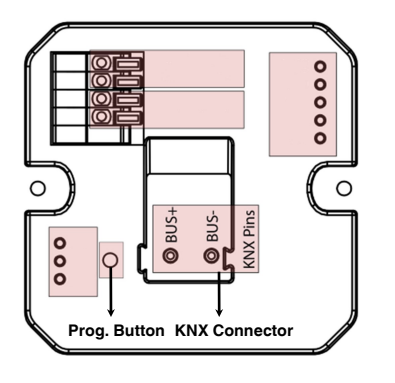

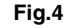

The KNX connector must be installed to operate Interra justTouch.

Besides, the device starts in boot mode if the programming button is pressed and holding, then energized. When the programming button is pressed while the device is energized, it switches to programming mode.

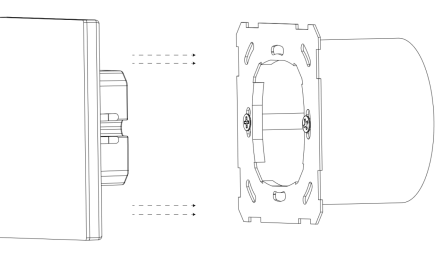

Interra justTouch's mounting steps are described below. The procedu-

res are described in 2 main sections : Mounting and demounting.

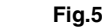

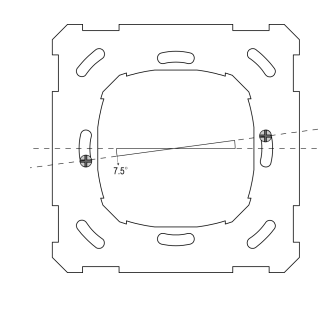

Fig.6

**Note**: There is a maximum deviation angle of 7.5 degrees for screwing the metal fastener (See Fig.6). The screwing position of the mounting box can be mounted with up to the maximum deviation of this angle.

### Mounting :

- First, the metal fastening apparatus is attached to the junction box with M3.5x20 mm screws with a maximum torque of 1.4 N.m.
- Second, KNX cable and input cables, if any, are attached to the relevant connectors on Interra justTouch.
- Finally, the justTouch is gently placed in the junction box with the top part (see Fig.3) facing up with holding the right and left sides of the justTouch and the mounting process is completed.

#### Demounting :

- First, hold the Interra justTouch from the right and left side and pull it back slightly
- Second, the KNX cable and, if any, input cables are removed over Interra justTouch.
- Finally, the screws of the metal fastening apparatus are removed from the junction box with a maximum torque of 1.4 Nm. and the demounting process is completed.

### JUSTTOUCH COMPONENTS

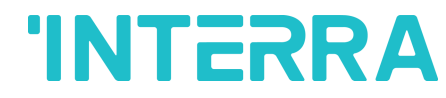

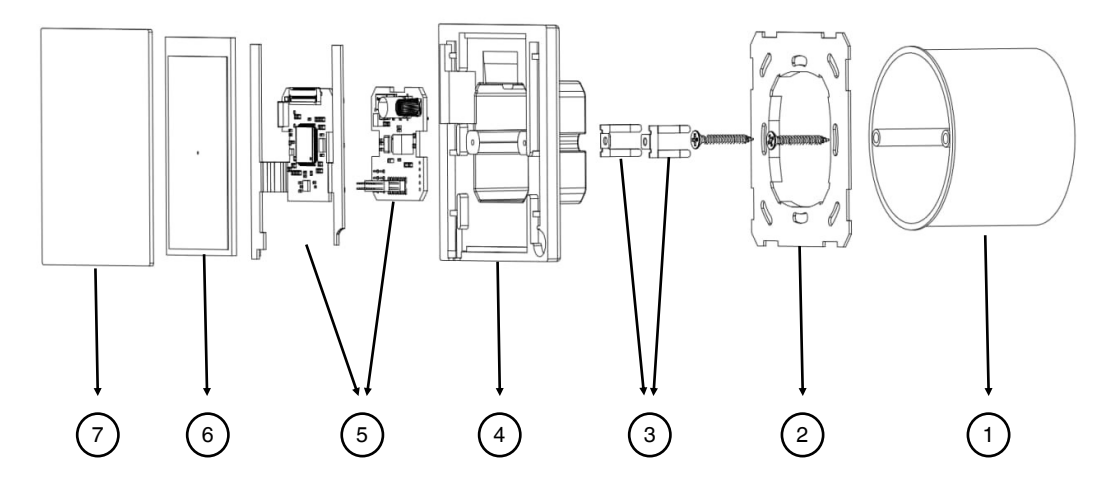

| ltem<br>No. | Part Name                        | Description                                                                                                    | Qty. |
|-------------|----------------------------------|----------------------------------------------------------------------------------------------------|------|
| 1           | Junction Box                     | Standard European junction box.                                                                                                    | 1    |
| 2           | Junction Box Fastening Apparatus | Metal material mounting part in accordance with standards                                                                                                    | 1    |
| 3           | Metal Fastening Springs          | Compression spring piece into slot                                                                                                    | 2    |
| 4           | Plastic Body                     | PC-ABS                                                                                                    | 1    |
| 5           | PCBAs                            | FR4 PCB                                                                                                    | 2    |
| 6           | LCD                              | 320 RGB x 480 Dots TFT LCD display                                                                                                    | 1    |
| 7           | Touch Panel or Acrylic Panel     | Acrylic touch models can be controlled by touch<br>feature with only buttons. The display does not<br>have touch capability.<br>Full touch models can be controlled with all<br>region on the front panel. | 1    |

### SAFETY INSTRUCTIONS

- All Installations should only be performed by qualified personnel following applicable regulations on preventing accidents, as required by law.
- Do not connect the main voltage (230 V AC) or any other external voltages to any point of the KNX bus.
- Connecting an external voltage might put the KNX system at risk.
- Ensure that there is enough insulation between the 230 V AC voltage cables and the KNX bus.
- Do not expose this device to direct sunlight, rain or high humidity.
- Clean the product with a clean, soft, damp cloth.
- Do not use aerosol sprays, solvents or abrasives that might damage the device.

#### MARKS

**CE:** The device complies with Electromagnetic Compatibility Directive (2014/30/EU), Low Voltage Directive (2014/35/EU) and Restricting the Use of Hazardous Substances Directive (2011/65/EU).

#### Compliant Standards :

EN 60669-2-1:2004+A1:2009+A12:2010, EN 50428:2005+A1:2007+A2:2009, EN 61000-6-1:2007, EN 60669-1:1999+A1:2002+A2:2008

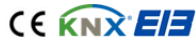

2/2